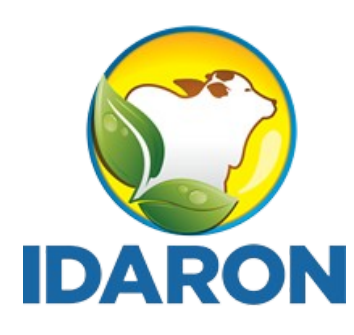

AGÊNCIA DE DEFESA SANITÁRIA AGROSILVOPASTORIL DO ESTADO DE RONDÔNIA

## Manual de acesso público ao Sistema de Gestão de Serviço de Inspeção - SGSI

## SISBI

Março 2025 **Gerência de Inspeção de Produtos de Origem Animal** 

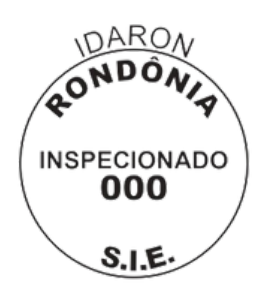

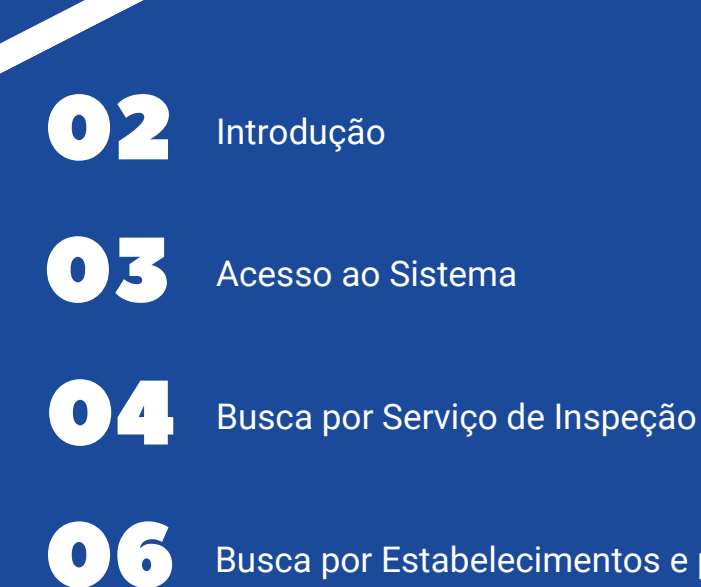

Busca por Estabelecimentos e produtos ativos

## INTRODUÇÃO

O Sistema Brasileiro de Inspeção de Produtos de Origem Animal (SISBI-POA), que faz parte do Sistema Unificado de Atenção a Sanidade Agropecuária (SUASA), padroniza e harmoniza os procedimentos de inspeção de produtos de origem animal para garantir a inocuidade e segurança alimentar.

Todos os estabelecimentos, **aderidos ou não ao SISBI**, e todos os produtos, **regulamentados ou não, isentos de registros ou não**, devem estar cadastrados no e-SISBI, e podem ser acessados pelo público, conforme **PORTARIA MAPA Nº 672, DE 8 DE ABRIL DE 2024.** 

Este Manual tem o objetivo de auxiliar o acesso público do Sistema de Gestão de Serviço de Inspeção - SGSI.

1. Para acessar o sistema SGSI, acesse o link: <u>https://sistemasweb.agricultura.gov.br/sgsi/login</u>, e clique em **acesso público.** 

| GOV D BR                                                                                                    |                                                            |
|----------------------------------------------------------------------------------------------------|------------------------------------------------------------|
|                                                                                                    | SGSI - Sistema de Gestão<br>de Serviço de Inspeção         |
|                                                                                                    | USUBIN                                                     |
|                                                                                                    | Serna<br>DATEAR                                            |
| Sistema para gestão dos serviços oficiais de<br>inspeção de produtos e insumos agropecuarios dos<br>Estados, Distrito Fordenal, Municipios e consórcios<br>de Municípios, para cadastros e controles da<br>inspeção. | Solicitar meu acesso Esqueci minha senha<br>Acesso público |
| Salba mais                                                                                                    | SISBI                                                      |
|                                                                                                    | 1048                                                       |
| MUNISTRUD DA<br>AGBIELTA TUBA, PECUARA                                                                                                    |                                                            |

## Busca por Serviço de Inspeção

1. Nessa aba é possível acessar os serviços de inspeção estaduais, municipais e consórcios aderidos ou não ao SISBI;

2. Filtre por UF ou digite no campo de busca.

| 12                                                                                                    |                                                                                                    |                                                                                              |                                                                                                    |    |                                                                                                    |                                                                                                    |                 |
|----------------------------------------------------------------------------------------------------|----------------------------------------------------------------------------------------------------|----------------------------------------------------------------------------------------------|----------------------------------------------------------------------------------------------------|----|----------------------------------------------------------------------------------------------------|----------------------------------------------------------------------------------------------------|-----------------|
| 101                                                                                                    |                                                                                                    |                                                                                              |                                                                                                    |    |                                                                                                    |                                                                                                    |                 |
| ioa<br>OA                                                                                                  | Serviços de inspeção                                                                                                    | <b>—</b>                                                                                     |                                                                                                    |    |                                                                                                    | Por Nome ou CNP                                                                                                    | j.              |
| Serviços de inspeção                                                                                       | Por situação do cadastro Por tipo<br>Todas Y Todos                                                                                                    | VF Situação S<br>V Todas V Todas                                                             | isai                                                                                                    |    | •                                                                                                    |                                                                                                    |                 |
| Estabelecimentos                                                                                           | Nome                                                                                                    | CNPJ                                                                                         | Tipo de Serviço                                                                                                    | UF | Situação do cadastro                                                                                                    | Situação do SISBI                                                                                                    |                 |
| Diretrizes 2664                                                                                            | Abatedouro Bom Jesus Ltda                                                                                                    | 77.606.911/0001-91                                                                           |                                                                                                    | PR | Inativo                                                                                                    | Não aderido                                                                                                    |                 |
|                                                                                                    | Agroindústria Disner Ltda                                                                                                    | 04 480 600/0001-55                                                                           |                                                                                                    |    | Inativo                                                                                                    | Não aderido                                                                                                    |                 |
|                                                                                                    | Avicola Fragnani Ltda                                                                                                    | 01.455.993/0001-59                                                                           |                                                                                                    |    | Inativo                                                                                                    | Não aderido                                                                                                    |                 |
|                                                                                                    | Consórcio Intermunicipal Do Oeste Paulista                                                                                                    | 18960233/0001-00                                                                             | Consórcio Municipal                                                                                                    | SP | Ativo                                                                                                    | Não aderido                                                                                                    |                 |
|                                                                                                    | Consórcio De Desenvolvimento Intermunicipal Do<br>pios Do Alto Jacui E Do Alto Da Serra Do Botucara<br>a                                                                                                    | ss Munici<br>ai - Comaj 03.656.200./0001-95                                                  | Consórcio Municipal                                                                                                    | RS | Ativo                                                                                                    | Não aderido                                                                                                    |                 |
|                                                                                                    | F F Andrande Comercio De Reciclados Ltda                                                                                                    | 45 097 081/0001-28                                                                           |                                                                                                    |    | Inativo                                                                                                    | Não aderido                                                                                                    |                 |
|                                                                                                    | Frigo Suinos Sol Nascente Ltda Me                                                                                                    | 03.801.328/0001-03                                                                           | -                                                                                                    |    | Inativo                                                                                                    | Não aderido                                                                                                    |                 |
|                                                                                                    | Municipio De Agua Doce                                                                                                    | 82 939 398/0001-90                                                                           | Municipal                                                                                                    | SC | Ativo                                                                                                    | Não aderido                                                                                                    |                 |
|                                                                                                    | Municipio De Corbelia                                                                                                    | 76.208.826/0001-02                                                                           | Municipal                                                                                                    | PR | Ativo                                                                                                    | Não aderido                                                                                                    |                 |
|                                                                                                    | Municipio Da Canto Antonio Da Distina                                                                                                    | 76 968 627/0001-00                                                                           | Municipal                                                                                                    | PR | Ativo                                                                                                    | Desabilitado Parcial                                                                                                    |                 |
| ega<br>SI                                                                                                  |                                                                                                    |                                                                                              | IntersTite) Data<br>Contrast Production<br>EstatSTECHNYD                                                                                                    |    | _                                                                                                    | Total por p                                                                                                    | aligin.         |
| ÷¤<br>551                                                                                                  |                                                                                                    |                                                                                              | UNINGTRU DA<br>UNINGTRU DA<br>UNINGT |    |                                                                                                    | Total por p                                                                                                    | adigina         |
| ⇒ BR<br>SSI<br>SA                                                                                          | Serviços de inspeção                                                                                                    |                                                                                              | INSUITO DA<br>CULTAR FULDA<br>EALOSECHINO                                                                                                    |    |                                                                                                    | Total por p<br>Q. Por N                                                                                                    | oligina         |
| ●GR<br>SI<br>DA<br>Serviços de inspeção                                                                    | Manacipal de Salado Antonio de Pasaria<br>Serviços de inspeção<br>Por situação do cadastro<br>Todas · Todos                                                                                                    | ~                                                                                            | ENSTRUCT<br>CALADATIONING                                                                                                    | ×  |                                                                                                    | Total por p<br>Q. Por N                                                                                                    | ome (           |
| ⇒ DR<br>SI<br>DA<br>ierviços de Inspeção<br>Estabetecimentos                                               | Addicipatione salkovaticale de Pasaras<br>Serviços de inspeção<br>Perustanção do cadasto<br>Todas Porteo<br>Todas<br>Nome                                                                                                    | v<br>PR                                                                                      | ENERGY DIA<br>ELABORICONINO                                                                                                    | ×  | Situação do ca                                                                                                    | Total por p<br>Q. Por N<br>adastro Situação do SISE                                                                                                    | ome -           |
| ► DR<br>SI<br>DA<br>ierviços de inspeção<br>ierviços de inspeção<br>istabelecimentos<br>Diretrizes         | Addicipatione Salido Antonio de Pasaria<br>Serviços de inspeção<br>Por situação do cadistro<br>Todas<br>Nome<br>Abatedouro Born Jesus Lida                                                                                                    | PR<br>PE                                                                                     | ENOTINOS<br>A CARACITORINO<br>CARACITORINO                                                                                                    | ×  | Situação do ca<br>Instivo                                                                                                    | Total por p<br>Q. Por N<br>adastro Situação do SISE<br>Não aderido                                                                                                    | ome -           |
| ◆ BR<br>SSI<br>SSI<br>Serviços de inspeção<br>Serviços de inspeção<br>Estabelecimentos<br>Estabelecimentos | Serviços de inspeção         Por situação do cadastro       Por tipo         Todas       Todos         Nome       Abatedouro Born Jesus Lida         Agroindustria Disner Lida       Agroindustria Disner Lida                                                                                                    | PR<br>PE<br>PI                                                                               |                                                                                                    | ×  | Situação do co<br>Inativo<br>Inativo                                                                                                    | Total por p<br>Q. Por N<br>adastro Situação do SISE<br>Não aderido<br>Não aderido                                                                                                    | ome (           |
| DR     SI     SI     Serviços de inspeção     Estabelecimentos Diretrizes     Estab                        | Addicipatione Salado Addida de Pasaras<br>Serviços de Inspeção<br>Por stuação do cadastro<br>Todas Protes<br>Nome<br>Abatedouro Born Jesus Ltda<br>Agroindustria Disner Ltda<br>Avicola Fragmani Ltda                                                                                                    | PR<br>PE<br>PI<br>RJ                                                                         |                                                                                                    | ×  | Situação do co<br>Instivo<br>Instivo                                                                                                    | adastro Situação do SISE<br>Nilo aderido<br>Nilo aderido                                                                                                    | ome o           |
| DR<br>SI<br>DA<br>ierviços de Inspeção<br>istabelecimentos<br>istabelecimentos                             | Serviços de inspeção         Por situação do cadastro         Todas         Nome         Abstedouro Bom Jesus Ltda         Agroindustria Disner Ltda         Avicola Fragmani Ltda         Consórcio Intermunicipal Do Deste Paulista                                                                                                    | PR<br>PE<br>PI<br>RJ<br>RN                                                                   |                                                                                                    | ×  | Situação do co<br>Instivo<br>Instivo<br>Instivo<br>Ativo                                                                                                    | adastro Situação do SISE<br>Nilo aderido<br>Nilo aderido<br>Nilo aderido                                                                                                    | ome             |
| ► DR<br>SI<br>ea<br>DA<br>Serviços de inspeção<br>Estabelecimentos<br>Diretrizes                           | Serviços de inspeção         Persituação de cadaste         Persituação de cadaste         Persituação de cadaste         Persituação de cadaste         Portiço         Todas         Nome         Abatedouro Bom Jesus Ltda         Ayricola Fragnani Ltda         Avicola Fragnani Ltda         Consorcio Intermunicipal Do Oeste Paulista         Consorcio De Desenvolvimento Intermunicipal                                                                                                    | PR<br>PR<br>PE<br>PI<br>RJ<br>RN<br>RS<br>NDOS Munic                                         |                                                                                                    | ×  | Situação do ca<br>Inativo<br>Inativo<br>Ativo                                                                                                    | adastro Situação do SISC<br>Não aderido<br>Não aderido<br>Não aderido                                                                                                    | ome o           |
| ● DR<br>SI<br>SI<br>Serviços de Inspeção<br>Estabelécimentos<br>Diretrizes                                 | Retruiços de inspeção         Porteo         Todas         Nome         Abstedouro Bom Jesus Ltda         Agroindustria Disner Ltda         Avicola Fragmani Ltda         Consorcio Intermunicipal Do Oeste Paulista         Consorcio De Desenvolvimento Intermunicip<br>pios Do Alto Jacuí E Do Alto Da Serra Do Bot<br>a                                                                                                    | AM<br>PR<br>PR<br>PE<br>PI<br>RJ<br>RJ<br>RN<br>RS<br>utarai - Com<br>RB                     |                                                                                                    | ×  | Situação do co<br>Situação do co<br>Inativo<br>Inativo<br>Ativo                                                                                                    | adastro Situação do SISE<br>Não aderido<br>Não aderido<br>Não aderido                                                                                                    | ome (           |
| ER<br>SI<br>DA<br>ietviços de inspeção<br>istabelecimentos<br>Diretrizes                                   |                                                                                                    | →<br>PR<br>PR<br>PE<br>PI<br>RJ<br>RJ<br>RN<br>RS<br>utanal - Com<br>RR<br>SC                |                                                                                                    | ×  | Situação do ca<br>Situação do ca<br>Inativo<br>Inativo<br>Ativo<br>Ativo<br>Inativo                                                                                                    | adastro Situação do SISE<br>Não aderido<br>Não aderido<br>Não aderido<br>Não aderido<br>Não aderido<br>Não aderido                                                                           | ome (           |
| ► DR<br>SI<br>SI<br>Serviços de inspeçilo<br>Satabelecimentos<br>Diretrizes                                | Retruiços de Inspeção         Peruitação do cadado Particio         Peruitação do cadado Particio         Retipo         Todas         Nome         Absteciouro Bom Jesus Lida         Aysoindustria Disner Lida         Avicola Fragnani Lida         Consórcio Intermunicipal Do Deste Paulista         Consórcio De Desenvolvimento Intermuniciparo Do Atto Jacui E Do Atto Da Serra Do Bod a         F F Andrande Comercio De Recictados Lida         Frigo Sunos Sol Nascente Lida Me           | → PR<br>PR<br>PE<br>PI<br>RJ<br>RN<br>RN<br>RS<br>VCarrier-Com<br>RR<br>RR<br>SC<br>SC<br>SP |                                                                                                    | ×  | Situação do ca<br>Situação do ca<br>Instivo<br>Instivo<br>Alivo<br>Alivo<br>Instivo<br>Instivo                                                                                                    | adastro Situação do SISE<br>Não aderido<br>Não aderido<br>Não aderido<br>Não aderido<br>Não aderido<br>Não aderido                                                                           | ome (           |
| Sa Sa Sa Sa Sa Sa Sa Sa Sa Sa Sa Sa Sa                                                                     | Nome       Portago         Abstedouro Bom Jesus Ltda       Agroindustria Diener Ltda         Avicola Fragmani Ltda       Consorcio Intermunicipal Do Oeste Paulista         Consorcio De Desenvolvimento Intermunicipio Do Alto Jacui E Do Alto Da Serra Do Bodia       Firigo Suinos Sol Nascente Ltda Me         Firigo Suinos Sol Nascente Ltda Me       Municipio De Agua Doce                                                                                                    | AM<br>PR<br>PR<br>PR<br>PE<br>PI<br>RJ<br>RJ<br>RN<br>RN<br>RS<br>SC<br>SP                   |                                                                                                    | ×  | Situação do ca<br>Situação do ca<br>Inativo<br>Inativo<br>Ativo<br>Inativo<br>Inativo<br>Inativo<br>Inativo                                                                                                    | adastro Situação do SISE<br>Nilo aderido a<br>Nilo aderido a<br>Nilo aderido a<br>Nilo aderido a<br>Nilo aderido a<br>Nilo aderido a<br>Nilo aderido a                                       | adgina<br>ome ( |
| SR SR SR SA Serviços de inspeção Labelecimentos Diretrizes                                                 | Retriços de Inspeção         Por situação do cadastro         Todas         Nome         Abatedouro Bom Jesus Lida         Aproindustria Disner Lida         Avicola Fragnani Lida         Consorcio Intermunicipal Do Ceste Paulista         Consorcio De Desenvolvimento Intermunicip<br>pios Do Alto Jacuí E Do Alto Do Sera Do Bota<br>a         F F Andrande Comercio De Recictados Lida         Frigo Suinos Sol Nascente Lida Me         Municipio De Agua Doce         Municipio De Corbelia | ×<br>PR<br>PE<br>PI<br>RJ<br>RN<br>RS<br>ucarai - Com<br>RR<br>SC<br>SP                      |                                                                                                    | ×  | Situação do ca<br>Situação do ca<br>Inativo<br>Inativo<br>Ativo<br>Inativo<br>Inativo<br>In | adastro Situação do SISE<br>adastro Situação do SISE<br>adastro Nilo aderido<br>Nilo aderido<br>Nilo aderido<br>Nilo aderido<br>Nilo aderido<br>Nilo aderido<br>Nilo aderido<br>Nilo aderido | agina<br>ome o  |

1. O Serviço deve estar com a **situação do cadastro ativo**;

2. Clique no Serviço de Inspeção que deseja consultar;

| GOVINER              |                                                                              |                                                |                              |    |                      |                     |        |
|----------------------|------------------------------------------------------------------------------|------------------------------------------------|------------------------------|----|----------------------|---------------------|--------|
| SGSI                 |                                                                              |                                                |                              |    |                      |                     | 🕒 Sair |
| Area<br>POA          | Serviços de inspeção                                                         |                                                |                              |    |                      | Q. Por Nome ou CNPJ | Dj     |
| Serviços de inspeção | Por stuação do cadastro Por tipo<br>Todas Y Todos                            | VF Limear Nitro Situação SISBI<br>V RO V Todas | *                            |    |                      |                     |        |
| Estabelecimentos     | Nome                                                                         | CNPJ                                           | Tipo de Serviço              | UF | Situação do cadastro | Situação do SISBI   |        |
| Diretrizes 2004      | Agencia De Defesa Sanitaria Agrosilvopastoril Do Esta<br>Rondonia -Idaron    | do De 03.092.697/0001-66                       | Estadual                     | RO | Ativo                | Ativo               | >      |
|                      | Cimcero - Consorcio Intermunicipal Da Regiao Centro<br>Do Estado De Rondonia | Leste 02 049 227/0001-57                       | Consórcio Municipal          | RO | Ativo                | Não aderido         | >      |
|                      | Jaru                                                                         | 04279238/0001-59                               | Municipal.                   | RO | Inativo              | Não aderido         | >      |
|                      | Municipio De Alto Paraiso                                                    | 95.640.736/0001-30                             | Municipal.                   | RO | Ativo                | Não aderido         | >      |
|                      | Municipio De Ariquemes                                                       | 04104816/0001-16                               | Municipal                    | RO | Ativo                | Não aderido         | >      |
|                      | Municipio De Buritis                                                         | 01266.058/0001-44                              | Municipal                    | RO | Ativo                | Não aderido         | >      |
|                      | Municipio De Cabixi                                                          | 22.855.159/0001-20                             | Municipal.                   | RO | Ativo                | Não aderido         | >      |
|                      | Municipio De Porto Velho                                                     | 05903125/0001-45                               | Municipal.                   | RO | Ativo                | Não aderido         | >      |
|                      | Municipio De Urupa                                                           | 63.787.097/0001-44                             | Municipal.                   | RO | Ativo                | Não aderido         | >      |
|                      | Municipio De Rolim De Moura                                                  | 04.394.805/0001-18                             | Municipal.                   | RO | Ativo                | Não aderido         | >      |
|                      | S                                                                            |                                                |                              |    |                      |                     |        |
|                      |                                                                              | MINES<br>Adecta Tura, P<br>E Adeste            | ERIODA<br>Ictaliea<br>IMENTO |    |                      |                     |        |

3. Para verificar os estabelecimentos regulares, clique no serviço de inspeção ou consórcio que deseja consultar, e em seguida em **Estabelecimentos e Produtos registrados.** 

| <b>GOV</b> →BR               |                       |                     |                |                     |             |
|------------------------------|-----------------------|---------------------|----------------|---------------------|-------------|
| SGSI                         |                       |                     |                |                     | 🕒 Sair      |
| Área<br>POA                  | Dados do serv         | /iço                | ESTABELE       | CIMENTOS E PRODUTOS | REGISTRADOS |
| Q Serviços de inspeção       | < Voltar              |                     |                |                     |             |
| Estabelecimentos             | Identificação         | Localização         | Complementares | Responsáveis        | Escopo      |
| <ul><li>Diretrizes</li></ul> | Situação do Ser       | viço de Inspeção    |                |                     |             |
|                              | Nome da entidade do s | serviço de inspeção |                |                     |             |

Busca por Estabelecimento e Produtos ativos

1. O Estabelecimento deve estar com a situação do cadastro ativo;

2. Clique no Estabelecimento que deseja consultar;

| <b>GOV</b> ∲BR       |                                                       |                    |   |    |                       |                      |                       |
|----------------------|-------------------------------------------------------|--------------------|---|----|-----------------------|----------------------|-----------------------|
| SGSI                 |                                                       |                    |   |    |                       |                      |                       |
| Área                 | Estabelecimentos                                      |                    |   |    |                       | •                    | Por Nome, CNPJ ou CPF |
| POA                  | Por situação do Limpar Situação SISBI cadastro filtro | UF                 |   |    |                       |                      | _                     |
| Serviços de inspeção | Ativo Todas<br>Nome do Estabelecimento                | CNPJ/CPF           | × | UF | Município             | Situação do cadastro | Situação do SISBI     |
| Estabelecimentos     | A DE A MERCANDELI LTDA                                | 45.227.310/0001-81 |   | RO | Teixeirópolis         | Ativo                | Não integrado         |
| 📋 Diretrizes 152     | AMAURY VIANA NEGRINI                                  | 009.497.492-65     |   | RO | Teixeirópolis         | Ativo                | Não integrado         |
|                      | ANDERSON ROGERIO SAITER                               | 386 636 512-87     |   | RO | Vale do Paraiso       | Ativo                | Não integrado         |
|                      | ASSOCIAÇÃO DOS PRODUTORES DE LEITE DA LIN<br>HA 45    | 08227394/0001-27   |   | RO | Alta Floresta D'Oeste | Ativo                | Não integrado         |
|                      | COOPERATIVA AGROPECURIA DE PRODUTORES E<br>AGRICULTOR | 08.436.366/0002-09 |   | RO | Cacoal                | Ativo                | Não integrado         |
|                      | FB. AGRO PRODUÇÃO E COMERCIALIZAÇÃO DE P<br>ROD. AGRO | 08707764/0001-23   |   | RO | Vilhena               | Ativo                | Não integrado         |

3. Para verificar os produtos registrados, selecione **produtos, em** seguida o produto que deseja consultar.

| GOV DR               |                           |                                                                           |             |                            | i i    |                             |
|----------------------|---------------------------|---------------------------------------------------------------------------|-------------|----------------------------|--------|-----------------------------|
| SGSI                 |                           |                                                                           |             |                            |        | ⊖ Sair                      |
| Area                 |                           |                                                                           |             |                            |        |                             |
| Fon                  | < Voltar                  |                                                                           |             |                            |        |                             |
| Serviços de inspeção | Identificação             | Responsável                                                               | Localização | Classificação e Capacidade | Escopo | Produtos                    |
| Estabelecimentos     |                           |                                                                           |             |                            |        |                             |
| Diretrizes 2657      |                           |                                                                           |             |                            | Q      | Nome ou registro do produto |
|                      | Por área St<br>Todas · To | uação do produto Situação do SISBI<br>odas as situações 🕑 Todas as situaç | ões 🕑 Todas |                            |        |                             |

4. Em seguida selecione o **produto**, que deseja consultar;

5. O produto também deve constar como ativo na situação do produto.

| SGSI                            |                                                                                          |                                                                     |                                                   |                            |                                      |                            | ⊖ s                         |  |  |
|---------------------------------|------------------------------------------------------------------------------------------|---------------------------------------------------------------------|---------------------------------------------------|----------------------------|--------------------------------------|----------------------------|-----------------------------|--|--|
| Área<br>POA                     | Ama<br>POA<br>COOPERATIVA AGROPECURIA DE PRODUTORES E AGRICULTOR<br>(Voltar              |                                                                     |                                                   |                            |                                      |                            |                             |  |  |
| Serviços de inspeção            | Identificação                                                                            | Responsável                                                         | Localização                                       | Classificação e Capacidade | Escopo                               |                            | Produtos                    |  |  |
| Estabelecimentos     Diretrízes | Por Jrea<br>Todas Sta<br>Tod<br>CONTÉM 6 OVOS BRANCOS - OVO<br>Registro nº 006/106 - OVO | ação do produto Situação<br>Jas as situações 💿 Todas<br>e Derivados | odo SISBI Comercialização<br>as situações 🕑 Todas | ۲                          | Q, N<br>Situação do produto<br>Alivo | lome ou regi<br>Selo SISBI | Comercialização<br>Estadual |  |  |
|                                 | CONTÉM 12 OVOS BRANCOS - OVO<br>Registro nº 005/106 - OVO                                | e Derivados                                                         |                                                   |                            | Situação do produto<br>Ativo         | Selo SISBI                 | Comercialização<br>Estadual |  |  |

- 🕥 Whatsapp: (69) 99239-6694 / (69) 99264-7787
- 🕓 Telefone: (69) 3216-5226
- 🔁 E-mail: gipoa.sie@gmail.com
- 🌐 Site: http://www.idaron.ro.gov.br
- 👤 Av. Farquar, 2986 Bairro Pedrinhas Palácio Rio Madeira (CPA),

5º andar, edifício Rio Cautário, CEP: 76801-470 - Porto Velho - RO.

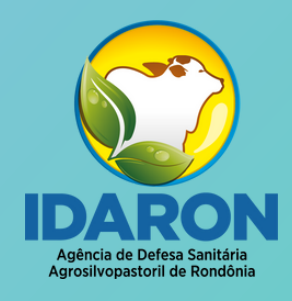

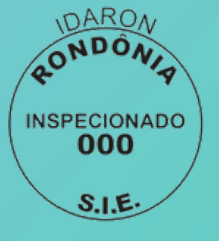

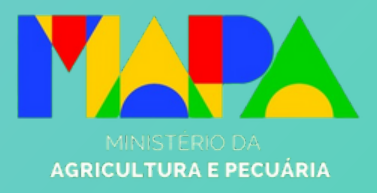

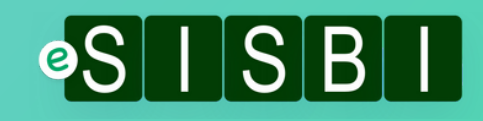